新

## Microsoft アカウントの作成とメールの確認準備

タブレット PC の設定をする前に個人の Microsoft アカウントを作成する必要があります。 スマートフォンを使って作成してみましょう。

(他の PC で設定したことがあり、すでにアカウントを持っている場合は、この行程は不要です。)

学校で配布されたメールアカウント(末尾が@\*\*\*-h.tym.ed.jp、\*\*\*は高校名等)は卒業後に使用でき なくなりますので、初期設定に使用しないでください。また、学校から Microsoft365Apps 認証用アカ ウント(末尾が@m.tym.ed.jp)が配布されている場合がありますが、Microsoft アカウントとしては使用 できません。個人の Microsoft アカウントを持っていない方は、必ず作成してください。

1. 以下にアクセスしてアカウントを作成します。

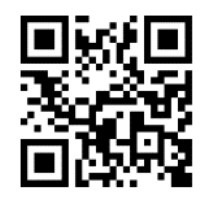

https://qr.paps.jp/nUdi0

2. 「アカウントを作成する」を選び、自身で考えたメールアドレスを入力します。例の@の後ろは、 「outlook.jp」にしましょう。(例:<u>xxxxxx@outlook.jp</u> xxxxxxx は、自身で考えた文字列)

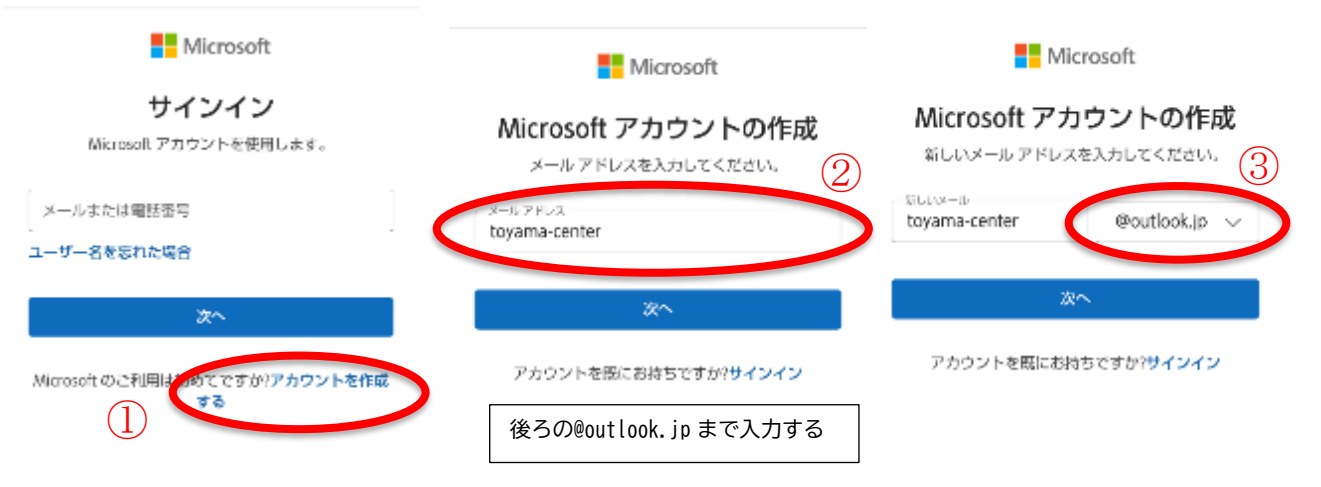

\*画面上で入力している文字列は、例です。実際は、自身で考えた文字を入力しましょう。

3. パスワードの作成

8文字以上で大文字、小文字、数字が混じったパスワードを設定しましょう。

- 4. 詳細を追加 誕生日を入力しましょう。
- 名前の追加
   名前を入力しましょう。
- 6. 人間であることを証明

画面の指示に従って操作しましょう。

- 7. Microsoft アカウントに関する簡単なメモ「OK」を押しましょう。
- メールアプリ「Outlook」を開く 後で行うタブレット PC 基礎の設定でメールを確認する必要があります。 メールを確認できるようにしましょう。
  - 8-1 画面の上部にある9個の・を選びましょう

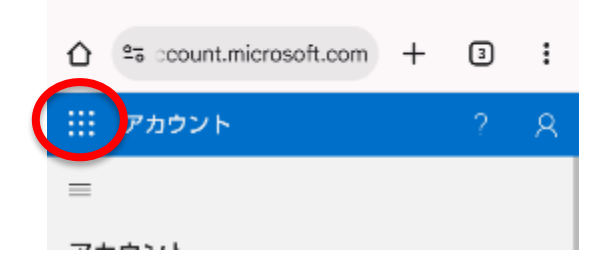

8-2 「Outlook」を選ぶ

メールを確認するアプリ「Outlook」を選びましょう。

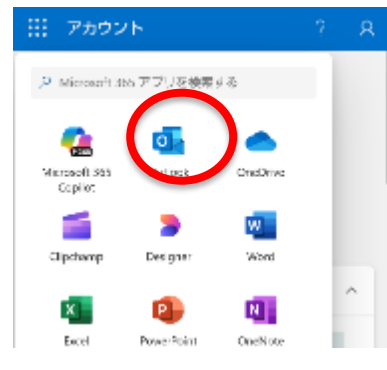

8-3 受信トレイを確認 ここにメールが届きます。

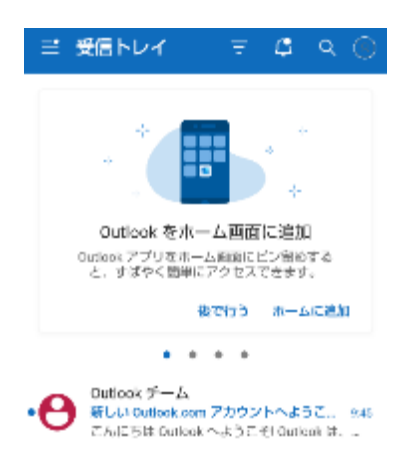